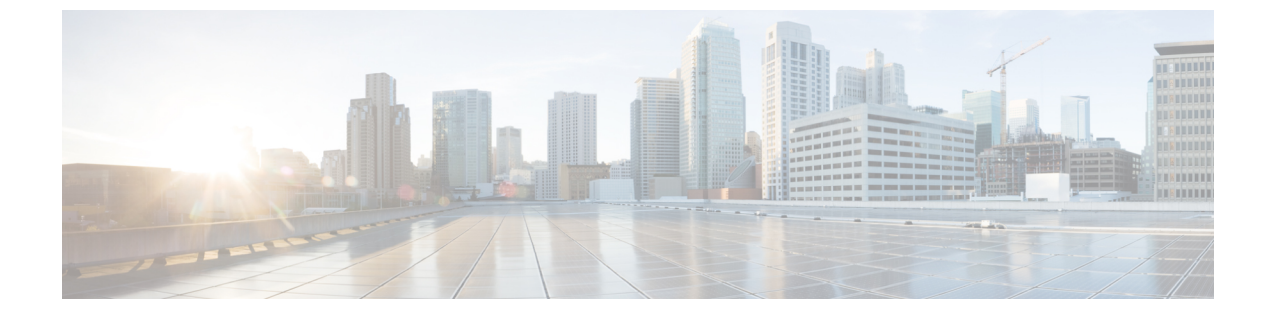

## インストール後

インストール後(1ページ)

## インストール後

HyperFlex クラスタで TLOC と VRRP の設定が設定されているか確認するには、vManage で次のいずれかを実行します。

- ・単一の WAN 終端展開:トランスポート ロケーション (TLOC) と仮想ルータ冗長プロトコル (VRRP) が正しく設定されているかどうかを確認します。
- ・デュアル WAN 終端展開: VRRP が正しく設定されているかどうかを確認します。

## 単一の WAN 終端展開

TLOC 設定の詳細を表示するには、次を使用します。

- 1. Web ブラウザで vManage にログインします。
- 2. [モニタ (Monitor)] > [ネットワーク (Network)] に移動します。
- 3. [WAN Edge] の下で、Vedge ルータを選択します。
- 4. [WAN] > [TLOC] に移動します。

## デュアル WAN 終端展開

VRRP 設定の詳細を表示するには、次の手順を実行します。

- 1. Web ブラウザで vManage にログインします。
- 2. [モニタ (Monitor)] > [ネットワーク (Network)] に移動します。
- 3. [WAN Edge] の下で、Vedge ルータを選択します。
- 4. [リアルタイム (Real Time)] を選択します。
- 5. 右側のペインにある [コマンド (command)] ドロップダウンから、[VRRP 情報 (VRRP Information)] を選択します。

[プライオリティ (Priority)]、[状態 (State)]、および [OMP の状態 (OMP State)] の詳細を確認します。